# **RECALL A REQUEST**

If a Request is not yet fully approved, users can Recall it back to make changes.

### NAVIGATION

Access UF GO via ONE.UF, myUFL, or the SAP Concur mobile app

- **ONE.UF**: Log in to https://one.ufl.edu > Select **UF GO** under the Faculty/Staff section
- myUFL: my.ufl.edu > My Self Service > UF GO Travel and PCard

### LOGGING IN

- 1. Enter gatorlink@ufl.edu and click Next
- 2. Click Sign in with University of Florida SSO link
- 3. Enter UF gatorlink and password

**Note**: If you are already signed-in to myUFL or other UF system, this step will automatically skip.

#### **S**teps

- 1. Click on the Requests module
- 2. Click on the Travel Request name you wish to edit
  - A request must go through budget check (external validation) before the Recall button becomes available
  - If the travel request is in the approval workflow, click the Recall button
  - If the travel request is not in approval workflow, you can edit it without recall
- 3. Click Yes to confirm recall
  - o The status changes to Returned and Sent Back to User
  - After a Recall, the approval workflow is restarted from the first approver

| More Actions 🗸    | Recall     |
|-------------------|------------|
| RETURNED          | 03/27/2023 |
| 🔥 CM London Co    | nf         |
| \$978.50          |            |
| Sent Back to User |            |

## FOR ADDITIONAL ASSISTANCE

| Technical Issues           | Travel Policies and Directives |
|----------------------------|--------------------------------|
| The UF Computing Help Desk | Travel Office                  |
| 352-392-HELP               | 352-392-1241                   |
| <u>helpdesk.ufl.edu</u>    | <u>travel@ufl.edu</u>          |

PCard Policies & Questions PCard Team 352-392-1331 pcard@ufl.edu